# Interface de Zimbra

Zimbra propose dans une même interface l'accès aux mail, aux carnets de contact, aux calendriers ainsi qu'au chat.

| @zimbra <sup>.</sup>                                                                                                    | Utilisez la barre d'outils des service                                                            | es 🛛 🖉 • Rechercher 🔍 Francois Audirac •                                                |
|----------------------------------------------------------------------------------------------------|---------------------------------------------------------------------------------------------------|-----------------------------------------------------------------------------------------|
| Mail Contacts Calen                                                                                                    | drier Táches Préférences Open Drive                                                               | Ne pas utiliser cette déconnexion 🕁                                                     |
| 🖂 Nouveau message 🔹                                                                                                    | Répondre Rép. à tous Faire suivre Archiver Supprimer S                                            | ipam 🖄 ♥ ♥ 🔹 Actions ▼ Lire plus d'informations 🖗 Affichage ▼                           |
| 🔻 Dossiers de mails 🔅                                                                                                    | Thé par Date 🗸 18 discussions                                                                     | Invitation à une visioconférence     Invitation à une visioconférence                   |
| Réception •                                                                                                    | Anne Sabatini     15:38                                                                           | Expéditeur : "Zourit.net" <no-reply@zourit.net> 8 Avril 2020 8:07</no-reply@zourit.net> |
| Envoyé Brouillons (1)                                                                                                    | sondages - Hello, j'ai testé le nouvel outil "sondages". Quand je · 🏴<br>e test 13 Avr            | Répondre à: "Pascal GASCOIN" <p.gascoin@ecole.zourit.net></p.gascoin@ecole.zourit.net>  |
| 📆 Spam<br>👿 Corbeille                                                                                                    | test eleve a partagé «Photos» avec vous - test eleve a partagé « Pr<br>Anne, Francois -  O Avr    | Pascal GASCOIN vous a invité a une visioconférence dont voici les details               |
| Recherches O<br>Tags (libellés)                                                                                                    | François Audirac a partagé «Classe-CM1» avec vous - Désolé, il y 🏁<br>© Zourit.net 08 Avr         | Obscription     Date et heure prévue le 08/04/2020 à 10h00                              |
| ► Zimlets                                                                                                    | Invitation à un pad - François AUDIRAC vous a invité à un pad do 🏴                                | Vous pouvez cliquer sur le bouton ci-dessous pour accéder a la visioconférence          |
|                                                                                                    | O Zourit.net     O8 Avr Invitation à une visioconférence - François AUDIRAC vous a invit:         | Voir la visioconférence                                                                 |
|                                                                                                    | Zourit.net     O8 Avr     Invitation à une visioconférence - Pascal GASCOIN vous a invité : P     |                                                                                         |
| 44 4 Avril 2020 ► ►<br>Lun Mar Mer Jeu Ven Sam Dim                                                                                                    | Pascal GASCOIN 03 Avr     Partage créé: Classe partagé par Pascal GASCOIN - Pascal GASCO          |                                                                                         |
| 30         31         1         2         3         4         5           6         7         8         9         10         11         12           13         14         15         16         17         18         19 | Zourit.net 01 Avr Invitation à une visioconférence - Pascal GASCOIN vous a invité : [#]           | Chat interne<br>en direct                                                               |
| 20         21         22         23         24         25         26           27         28         29         30         1         2         3           4         5         6         7         8         9         10 | Fatou 31 Mar     Fatou Diouf a partagé «test_partage» avec vous - Fatou Diouf a   ] <sup>av</sup> | Chat :                                                                                  |
|                                                                                                    |                                                                                                   |                                                                                         |

Les onglets Mails, Contacts, Calendrier (et Tâches) vous donnent accès à chaque outil. (Voir les fonctionnalités de chaque outil)

## Chat

Un chat est intégré à Zimbra et vous permet de communiquer entre membres d'un même domaine (ex : @monecole.zourit.net)

Pour communiquer avec quelqu'un, vous devez :

- 1. L'inviter à communiquer au chat en l'ajoutant à votre liste de contact
- 2. Qu'il accepte de communiquer avec vous en répondant à l'invitation

Ouvrir le Chat, cliquer sur les trois point verticaux, puis "Ajouter un contact".

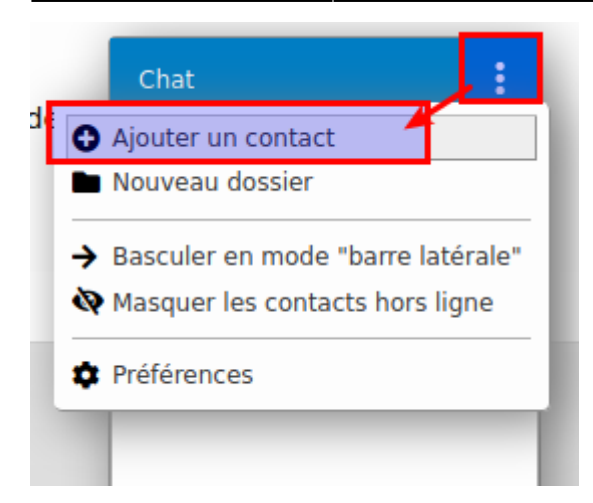

Rechercher des membres du domaine et donnez-lui un surnom.

| Date et heure prévue le 08/04/2020 à 10h00                                                                                                    | Chat               |   |
|----------------------------------------------------------------------------------------------------|--------------------|---|
| /ous pouvez cliquer sur le bouton ci-dessous pour accéder a                                                                                       | CONNECTÉ           | • |
| Voir la visioconférence                                                                                                    | Rechercher C       | 2 |
| Ajouter un contact                                                                                                    | Ajouter un contact |   |
| Adresse email: pasca Surnom: - "Pascal GASCOIN" <p.gascoin@ecole.zourit.ne"< th=""><th>et&gt; Ignorer</th><th></th></p.gascoin@ecole.zourit.ne"<> | et> Ignorer        |   |
| OK Annuler                                                                                                    |                    |   |

Une fois ajouté, la personne doit accepter la demande.

Vous pourrez ensuite discuter avec elle si elle est en ligne (rond vert).

Il n'y a pas de chat groupé. Chaque discussion est privée entre les 2 personnes concernées.

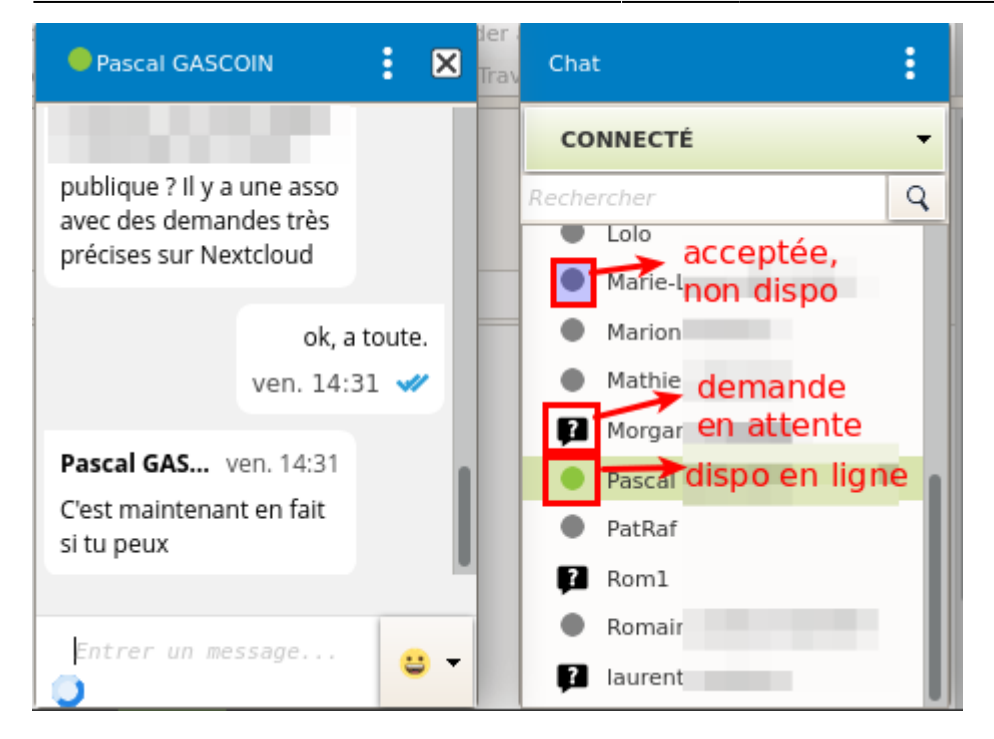

Vous pouvez volontairement changer votre statut entre les modes :

- Connecté (disponible)
- Occupé
- Absent
- Invisible (non disponible)

### Interface latérale du Chat

Il est possible d'épingler l'outil Chat en mode "barre latérale" pour l'avoir sur la droite de votre zimbra (pour tous

Si vous constatiez une disparition de la barre latérale, désactivez votre plugin Antipub pour le site web de Zourit. En général il suffit de cliquer sur l'icone de l'outil (ublock origin, Adblock) pour le désactiver pour ce site uniquement. Rechargez la page pour la voir réapparaitre. Ce problème n'apparait pas en mode "dock".

### **Correction orthographique en Français**

Il existe une option de vérification orthographique des mails avant envoi grâce au bouton "Abc".

Cette option ausi présente dans les préférences / Mail sous la forme d'une case à cocher qui peut être utile :

#### [ ] Vérification orthographique obligatoire avant tout envoi de mail.

Cependant, pour que la langue française soit opérationnelle, un petit bug empêche par défaut d'utiliser la langue française.

Pour le corriger : **Préférences** / **Général** : changer la langue en anglais par exemple. **Enregistrer** et recharger la page. Reproduire ensuite la même procédure pour remettre la langue de l'interface en français. Et le dictionnaire sera opérationnel en français !

From: https://doc.zourit.net/ - **Doc, doc Zourit ?** 

Permanent link: https://doc.zourit.net/doku.php?id=outils:mail\_cal:mail\_accueil&rev=1611829532

Last update: 2021/01/28 11:25

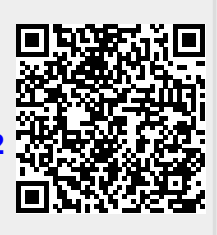